### Purpose

Use this procedure to generate a Load Sheet Report.

#### Trigger

Perform this procedure when you wish to create a report that reflects the demand, both past due and future demand, for a specific Tenneco plant.

#### Prerequisites

- Access to SupplyWEB
- Internet access and Internet Explorer 6 or higher

#### Menu Path

Use the following menu path(s) to begin this transaction:

https://supplyweb.tenneco.com/supplyWeb/account/login

#### **Helpful Hints**

- Save the above URL to your browser's favorites
- Instead of using your browser's navigation tools, use those provided by SupplyWEB

## Procedure

|    | + Demand                      |
|----|-------------------------------|
|    | 🖶 Kanban                      |
|    | Supplier Managed<br>Inventory |
|    | Shipments                     |
|    | <b>±</b> Receipts             |
|    | CUM Management                |
|    | Delivery Performance          |
| 1- | + <u>Reports</u>              |
|    | Communications                |
|    | Preferences                   |
|    | 🖶 Setup                       |
|    |                               |

1. To create a Load Sheet report, click on the Reports menu item

|     | + Demand                      |  |  |  |  |  |
|-----|-------------------------------|--|--|--|--|--|
|     | <b>±</b> Kanban               |  |  |  |  |  |
|     | Supplier Managed<br>Inventory |  |  |  |  |  |
|     | Shipments                     |  |  |  |  |  |
|     | <b></b> ■ Receipts            |  |  |  |  |  |
|     | CUM Management                |  |  |  |  |  |
|     | Delivery Performance          |  |  |  |  |  |
|     | Reports                       |  |  |  |  |  |
|     | Release Report                |  |  |  |  |  |
| 2 - | Load Sheet Report             |  |  |  |  |  |
|     | Shipment History Report       |  |  |  |  |  |
|     | Communications                |  |  |  |  |  |
|     | Preferences                   |  |  |  |  |  |
|     |                               |  |  |  |  |  |
|     | <b></b> Help                  |  |  |  |  |  |

## 2. Select the Load Sheet Report menu item

|   | Search Criteria |                                                                    |                                                    |   |                           |
|---|-----------------|--------------------------------------------------------------------|----------------------------------------------------|---|---------------------------|
| ĺ | Faci            | ility                                                              | Anderson                                           | Ŧ | ]                         |
|   | Ship            | То                                                                 | Litch field .<br>Marshall                          | * | ANDERSON -                |
|   | Deli            | ver To                                                             | Mogi Mirim EC<br>Mogi Mirim RC<br>Napoleon         |   |                           |
|   | Ship            | From                                                               | Owen Sound<br>Paragould DC                         |   | •                         |
|   | Ship            | Coverage Through 🕷                                                 | Paragould MFG<br>Poznan                            |   | e is 90 days              |
|   | Incl            | ude Past Due                                                       | Puebla<br>Puebla IMMEX                             |   |                           |
|   | Sort            | t By Pull Signal                                                   | Rennes<br>Revnosa DC                               |   |                           |
|   |                 |                                                                    | Reynosa MFG<br>Reynosa MFG IMMEX                   |   |                           |
|   | ⚠               | Your report will appear in a ne<br>Reader installed in order to vi | Rybnik AM<br>Rybnik OE<br>Saarlouis<br>San Antonio |   | i to have Adobe's Acrobat |
|   |                 | Acrobat <sup>®</sup><br>Adobe Reader <sup>®</sup>                  | Seward<br>Sint Truiden<br>Smithville               |   |                           |
|   |                 | Use this link to download and                                      | St. Petersburg<br>Tredegar<br>Valencia             |   | Reader                    |
|   |                 |                                                                    | Valencia DC                                        |   |                           |

Load Sheet Report

**3.** Under the Facility field, select the Tenneco plant you want the report to cover.

# $\ensuremath{\textcircled{}}\xspace^{-1}$ Printed copies of this document are considered to be UNCONTROLLED copies.

**4.** The Ship To and Deliver To fields will automatically populate and should be left at their default. Ship From should also default.

**5.** The Ship Coverage Through field defaults to a coverage of the next 90 days. You may lengthen or shorten this coverage range as desired by clicking the box and entering a different date.

Include Part Due should be left checked if you want the report to reflect demand from the past that wasn't fulfilled.

Sort By Pull Signal can be ignored and left at its default value.

6. When the Search Criteria meet your expectations, click on the Submit button

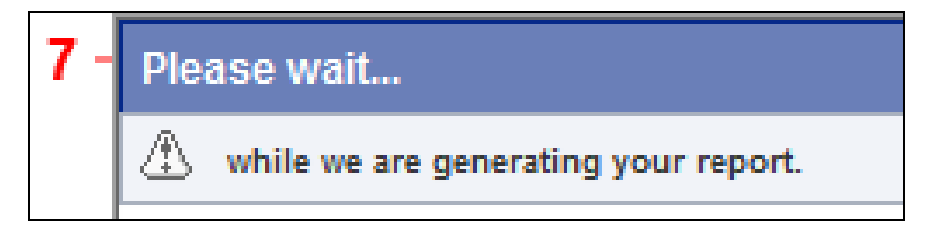

7. A new window will pop up telling you to please wait while the report is being generated.

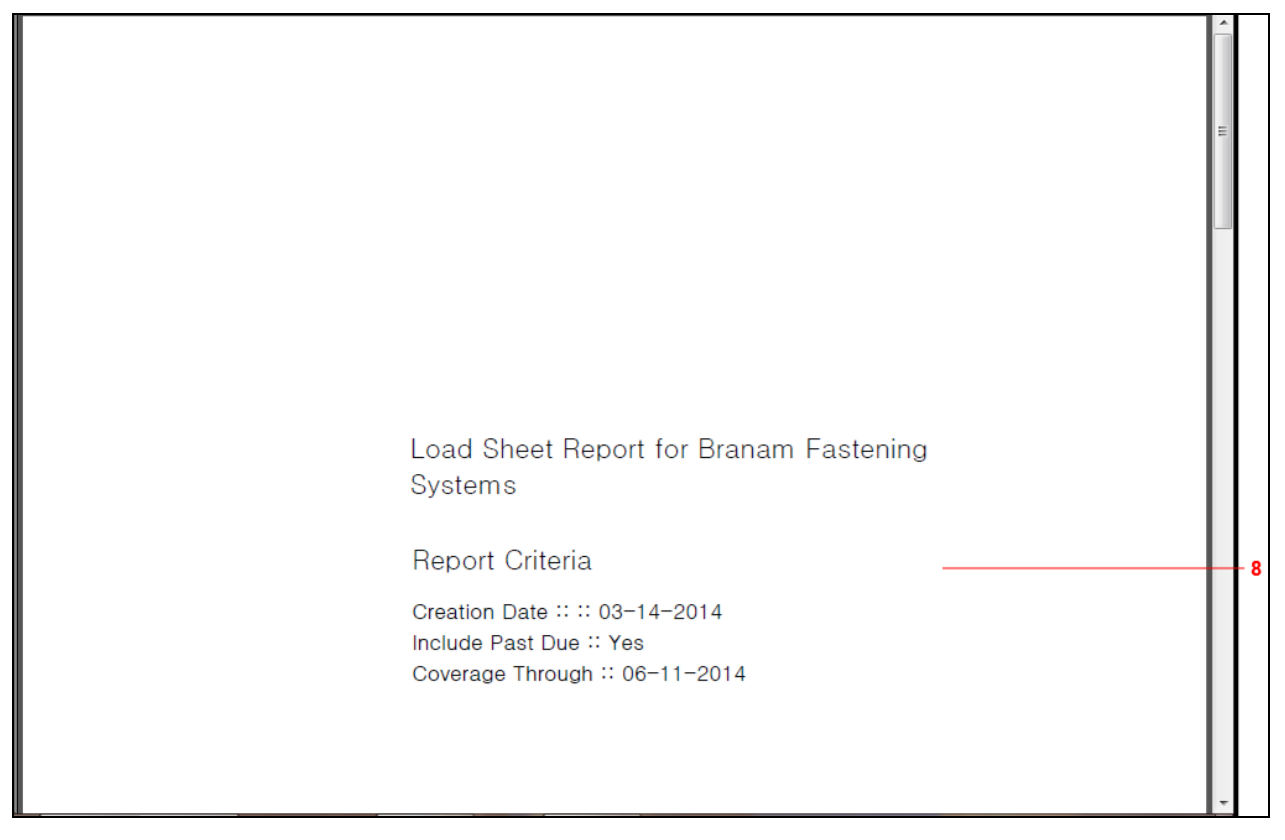

**8.** The report will open in a PDF file. The Cover Page will display the report title, and the search criteria.

| ) — | Load Sheet                                                                                           |          |                                                                                                  |      |                                                                                                    |                           |   |   |  |  |  |
|-----|----------------------------------------------------------------------------------------------------|----------|--------------------------------------------------------------------------------------------------|------|----------------------------------------------------------------------------------------------------|---------------------------|---|---|--|--|--|
|     | Ship From                                                                                            |          | Facility                                                                                         |      | Ship To                                                                                                    |                           |   |   |  |  |  |
|     | Branam Fastening Syst<br>7864 Root Road<br>N. Ridgeville, OH 4403<br>UNITED STATES<br>ID: 0000423279 | ems<br>9 | Smithville<br>645 E. Broad Street<br>Smithville, TN 37166<br>UNITED STATES<br>ID: 017-Smithville |      | WALKER MANUFACTURING – SMITHVILLE<br>645 E. Broad Street<br>Smithville, TN 37166<br>UNITED STATES<br>ID: 017–Smithville |                           |   |   |  |  |  |
|     | Date: Through 06-11-2014                                                                             |          |                                                                                                  |      |                                                                                                    |                           |   |   |  |  |  |
|     | Buyer Part / Supplier Part                                                                           |          |                                                                                                  |      |                                                                                                    |                           |   |   |  |  |  |
|     | Date                                                                                                 | Quantity | Std.Qty.                                                                                         | UofM | Pull Signal                                                                                                    | Additional<br>Information |   | h |  |  |  |
|     | 302771                                                                                               |          |                                                                                                  |      |                                                                                                    | 1                         | 1 | L |  |  |  |
|     | 12-16-2013                                                                                           | 6,019    | 0                                                                                                | EA   |                                                                                                    |                           | ] |   |  |  |  |
|     | 12-19-2013                                                                                           | 45,000   | 0                                                                                                | EA   |                                                                                                    |                           |   | - |  |  |  |
|     | 01-06-2014                                                                                           | 54,000   | 0                                                                                                | EA   |                                                                                                    |                           |   | H |  |  |  |
|     | 01-13-2014                                                                                           | 56,250   | 0                                                                                                | EA   |                                                                                                    |                           |   | μ |  |  |  |
|     | 01-20-2014                                                                                           | 51,750   | 0                                                                                                | EA   |                                                                                                    |                           |   |   |  |  |  |
|     | 01-27-2014                                                                                           | 51,750   | 0                                                                                                | EA   |                                                                                                    |                           |   |   |  |  |  |
|     | 02-03-2014                                                                                           | 51,750   | 0                                                                                                | EA   |                                                                                                    |                           |   |   |  |  |  |
|     | 02-10-2014                                                                                           | 49,800   | 0                                                                                                | EA   |                                                                                                    |                           |   |   |  |  |  |
|     | 02-11-2014                                                                                           | 300      | 0                                                                                                | EA   |                                                                                                    |                           |   | - |  |  |  |
|     | 02-17-2014                                                                                           | /19 500  | 0                                                                                                | LEA  |                                                                                                    | 1                         |   | 4 |  |  |  |

**9.** If you scroll down, the Load Sheet will display giving you the Ship From, Facility, and Ship To information. It also provides the Date to which the reports covers. Below, listed separately under the part numbers, is the demand quantity, due date, and UofM (Unit of Measure).

# Result

You have successfully generated a Load Sheet Report.